# Parental Controls Guide

## **Android Smartphone**

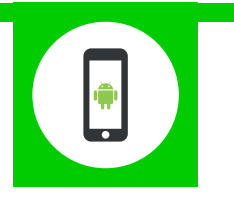

### **Features and Benefits**

Android smartphones have parental controls for the Play Store but not for the device itself. These allow you to set the maturity level of apps and set a PIN code for purchases.

## What specific content can I restrict?

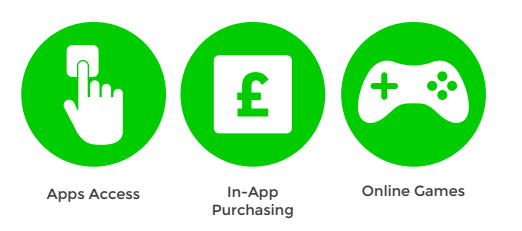

## What do I need?

Nothing

### Step-By-Step

Turn to the next page for the Google Play Step by Step Guide.

## **Google Play**

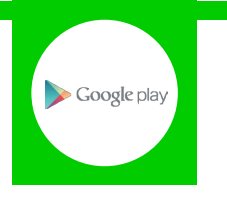

#### **Features and Benefits**

Google Play restrictions allow you to set the maturity level of apps and set a PIN code for purchases.

## What specific content can I restrict?

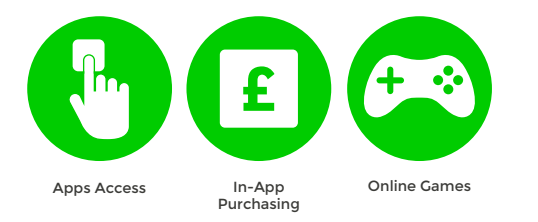

#### What do I need?

A Google Play account (Email address and Password)

### Step-By-Step

Open the Google Play app on your device and sign in using your Email address and Password. Once signed in, press the 'Option' button (located on your phone below the screen) and then select 'Settings'.

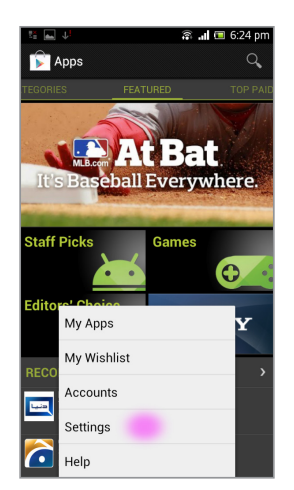

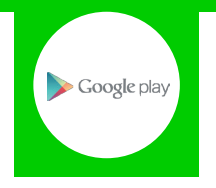

2 Scroll down to the 'USER CONTROLS' section and select 'Content filtering'.

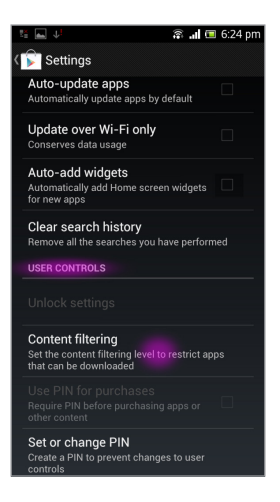

3 Here you can choose how to filter the apps available to download. Select your options and press 'OK'.

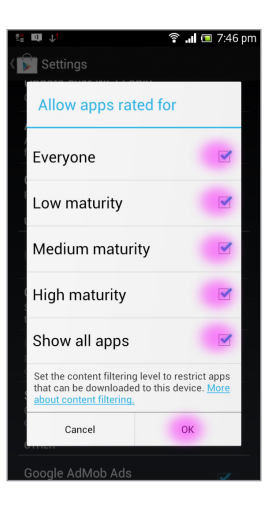

4 Next select '**Set or change PIN**' and follow the instructions. This will allow you to restrict purchases of apps.

| 😤 🔜 💷 🦊 🚳 🛱 📾 7:46 pm                                                                                  |
|----------------------------------------------------------------------------------------------------|
| C Settings<br>Automatically add Home screen widgets (*                                                 |
| Clear search history<br>Remove all the searches you have performed                                     |
| USER CONTROLS                                                                                          |
| Type your PIN                                                                                          |
| Create a PIN to control and lock settings:                                                             |
| Type PIN                                                                                               |
| Cancel OK                                                                                              |
| Create a PIN to prevent changes to user<br>controls                                                    |
| OTHER                                                                                                  |
| Google AdMob Ads<br>Personalize ads based on my interests                                              |
| Choose whether to personalize ads from Google<br>and AdMob in mobile apps on this device. <u>Learn</u> |

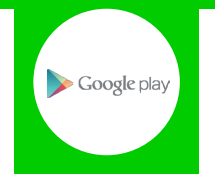

5 Go back to the menu and make sure the 'Use PIN for purchases' option is checked.

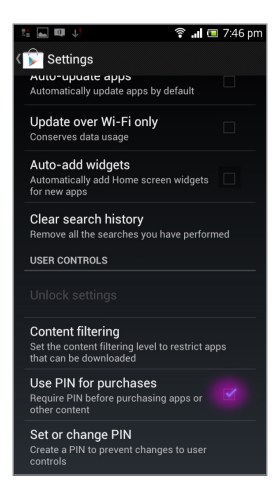